## Edit Home Pages

This feature is available to Site Managers and Course Authors, depending on system configuration.

## Edit with Site Manager Account

- 1. Navigate to Home Pages .
- 2. Optionally filter to show only active or inactive home pages. If you can't see the filter

options, show the Tool Panel.

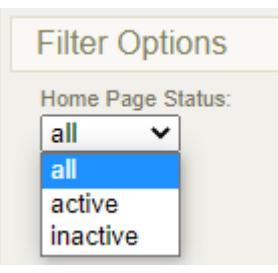

3. Select the name of the home page to open the content editor.

|    | Page Title     | Banner            | User Groups                                  | Priority | Status |                                                   |
|----|----------------|-------------------|----------------------------------------------|----------|--------|---------------------------------------------------|
|    | INF Responsive | Icarning your way | 1. Demo User Group 2<br>2. Demo User Group 3 |          | active | Set Banner<br>Set User Groups<br>Delete Home Page |
| 4. |                |                   |                                              |          |        |                                                   |

- 5. Use the content editor to make desired changes.
- 6. **Save**.

## Edit with Course Author Account

- 1. Log in and select **Edit** button at the top of the page.
- 2. Use the drop down menu to select a home page if you belong to multiple pages.

3. Use the **content editor** to make desired changes.